## Sådan opretter du en konkurrence/løb i MapRun6

## Forberedelser i Condes

Du skal anvende en version af Condes der 10.x eller højere.

Du skal anvende et georefereret kort i Condes. Du skal kende målestokken på kortet og du skal vide hvilken opløsning kortet er lavet i. (Præsenteres af Condes ved indlæsning af kortet). Begge oplysninger skal bruges i MapRun6

Du skal eksportere en KMZ-fil (samme som du eksporterer til O-Track) med alle banerne fra Condes. Der må ikke anvendes følgende tegn ved navngivning af banerne i Condes:

- 1. < (less than)
- 2. > (greater than)
- 3. : (colon)
- 4. " (double quote)
- 5. \ (backslash)
- 6. | (vertical bar or pipe)
- 7. ? (question mark)
- 8. \* (asterisk)

Når du er klar med en KMZ fil fra Condes går du videre.

## Konvertering af KMZ filen

Du går til følgende side <u>https://viborgoservice.eu.pythonanywhere.com/beregn/convert\_KMZ/</u>, hvor du oploader KMZ-filen fra Condes.

Retur fra siden får du en ZIP fil, der indeholder de nødvendige filer til MapRun6. Der er en KMZ-fil (som er kortet og hedder noget med xxxxx\_\_out.kmz) og et antal KML-filer (en KML-fil for hver bane. Filerne hedder noget med xxxPXAC.kml).

## Oprettelse af baner i MapRun6

Du skal være administrator i MapRun6 for at gennemføre denne del.

Du finder konsollen, hvor du opretter banerne her.

https://console.maprun.net/#/

For at tilføje en bane trykker du på AddEvent (se ved rød pil)

| Menu<br>Logged in as: sbarrett |  |  |
|--------------------------------|--|--|
| Home (Login/Logout)            |  |  |
| Leader Board                   |  |  |
| GPS Track Upload               |  |  |
| Setup Check Sites              |  |  |
| Create KMZ Map                 |  |  |
| Purple Pen Tools               |  |  |
|                                |  |  |
|                                |  |  |
| Admin Functions                |  |  |
| Events ^                       |  |  |
| Add Event                      |  |  |

De følgende tre skærmklip, viser de indstillinger der skal udfyldes (eller tages stilling til)

I det første skærmbillede er en række grundlæggende indstillinger (vist ud for de røde pile herunder). Kommenteres i rækkefølge fra oven og ned:

- 1. Klub Navn for konkurrencen
- 2. Dato for konkurrencen
- 3. Konkurrence niveau (se figur til højre)
- 4. Folder hvor konkurrencen skal findes på telefonen.
- Hvis der skal anvendes en folder specifik for det pågældende løb, oprettes folderen (Ved at anvende New Sub-Folder for this event) Ved oprettelse af flere baner for den samme konkurrence fremstår den tilføjede folder under listen (se den røde pil herunder)
- 6. **Choose Map File**. Her trykkes på knappen og KMZ-filen nævnt ovenfor under konvertering vælges. (Denne fil skal vælges for hver bane)
- 7. **Choose Course File**. Her trykkes på knappen og en af KML-filerne nævnt ovenfor under konvertering vælges (en for hver bane)
- Local International National Regional Training
- 8. Resolution of KMZ Map. Her vælges den oplysning du har noteret fra Condes.
- 9. Map Scale of KMZ Map. Her vælges den målestok banen er eksporteret i.

Herefter udfylder du de øvrige indstillinger i det omfang det er nødvendigt (Alle indstillingerne har en default værdi, der er sat)

| 🚉 Club Name                                                                                                    |                                                                                                    |                 |
|----------------------------------------------------------------------------------------------------|----------------------------------------------------------------------------------------------------|-----------------|
| Event Date:                                                                                                    |                                                                                                    |                 |
| 🛅 Thu, 11/3/2021                                                                                                    | <hr/>                                                                                                    |                 |
| Date Ranges that apply<br>Leave as default unles<br>For "permanent" cours                                                                                                    | to MapRunF v6+:<br>: you have a specific purpose.<br>es the "to" dates can be set to a maximum of +5 years.                                                       |                 |
| Participation Date Ran                                                                                                    | ge: (The default is from now for 12 months)                                                                                                    |                 |
| Thu, 11/3/2021 at                                                                                                    | 12:37PM To: Fri, 11/3/2022 at 12:37PM                                                                                                    |                 |
| Results Table Displayed                                                                                                    | Date Range: (The default is from now for 24 months)                                                                                                    |                 |
| Thu, 11/3/2021 at                                                                                                    | 12:37PM To: Sat, 11/3/2023 at 12:37PM                                                                                                    |                 |
| Tracks Displayed Date                                                                                                    | Range: (The default is from now for 24 months)                                                                                                    |                 |
| Thu. 11/3/2021 at                                                                                                    | 12:37PM To: Sat, 11/3/2023 at 12:37PM                                                                                                    |                 |
|                                                                                                    |                                                                                                    |                 |
| Event Level:                                                                                                    |                                                                                                    |                 |
| Event Level:                                                                                                    |                                                                                                    |                 |
| Event Level:                                                                                                    |                                                                                                    | • X             |
| Event Level:                                                                                                    | Event:                                                                                                    | • x             |
| Event Level:                                                                                                    | Event:<br>r name if a new folder is to be created                                                                                                    | • X             |
| Event Level:<br>Event Level:<br>Cocal  Cocal  Cocal | Event:<br>r name if a new folder is to be created                                                                                                    | • ×             |
| Event Level:                                                                                                    | Event:<br>r name if a new folder is to be created The name of this file should include codes to define the even This name is used as the name of the Event.       | • X •••••       |
| Event Level:                                                                                                    | Event:<br>r name if a new folder is to be created<br>The name of this file should include codes to define the even<br>This name of used as the name of the Event. | t eg PXAS PXAC. |

For de nedenfor viste indstillinger må du prøve dig lidt frem. Erfaringen er lige nu

- Control change to green. Røde cirkler er ikke klippet, grønne er klippet.
- Display present location Viser hvor du er til enhver tid under løbet
- Display track Viser dit spor med en rød streg
- Hide the Map tab Completely Fjerner kortet under konkurrencen fra telefonen
- **Display orienteering map overlay** Hvis denne mulighed er slået fra vises et "Google kort" i stedet for orienteringskortet.
- Display control settings applay to S1/F1
  - Afgør om start og mål vises på same made som resten af posterne.
- **Display location pins** Viser hjælpe pinde på kortet.

| Controls change to green when punched (v4.8.8+)           | User can Change?    |
|-----------------------------------------------------------|---------------------|
| (m)                                                       |                     |
| Display present location                                  | User can Change?    |
|                                                           | ())))               |
| Display track                                             | User can Change     |
|                                                           |                     |
| Punch Tolerance (m)                                       | User can Change     |
| 15                                                        |                     |
| Allow the user to submit revised results (HITMO function) |                     |
| -                                                         | Not user changeable |
| Automatically Upload Results                              | User can Change     |
|                                                           |                     |
| Start Anywhere - at any control (v4.8.8+)                 |                     |
|                                                           | Not user changeable |
| PIN required to send to Watch                             |                     |
| () <b>1</b>                                               | Not user changeable |
| Show my location available X times                        | Not user changeable |
|                                                           |                     |
| Live tracking during the event                            | User can Change     |
|                                                           |                     |

|                                               | Not user changeable |
|-----------------------------------------------|---------------------|
| Display Orienteering Map Overlay              | User can Change     |
| (1)                                           | •                   |
| Opacity (%) of Map Overlay                    | User can Change     |
| 100 *                                         |                     |
|                                               | User can Change     |
| Open Street Map                               |                     |
| Display controls on the map<br>Normal •       | Not user changeable |
| Display controls setting applies to S1/F1     |                     |
| ()                                            | Not user changeable |
| Display location pins                         | User can Change     |
| ()»                                           |                     |
| Ask for acceptance of the Terms and Condition | 5                   |
|                                               | Not user changeable |
| Special Instructions                          |                     |
|                                               | Not user changeable |
| Minimum MapRun version required<br>4.0.0      |                     |
| The origin of Event<br>Published              |                     |
| Man protected from re-use                     |                     |